## WORLDLINE MW//

## How do I connect the MOBY/5500 reader to my device?

Posted: Jul 14, 2021

## <u>Pairing via Bluetooth</u>

The MOBY/5500 reader pairs seamlessly to your device via Bluetooth. Follow the instructions below to pair:

## 1. Go to the cart screen.

| ■ New Sal  | e   | x %            |
|------------|-----|----------------|
|            |     | \$0.00         |
| 1          | 2   | 3              |
| 4          | 5   | 6              |
| 7          | 8   | 9              |
| ←          | 0   | Add<br>to Cart |
| X Tap to P | • • | \$0.00 >       |

- 2. Tap the **Menu** icon in the top-left corner to go to the Settings section.
- 3. Tap the **Settings** row.

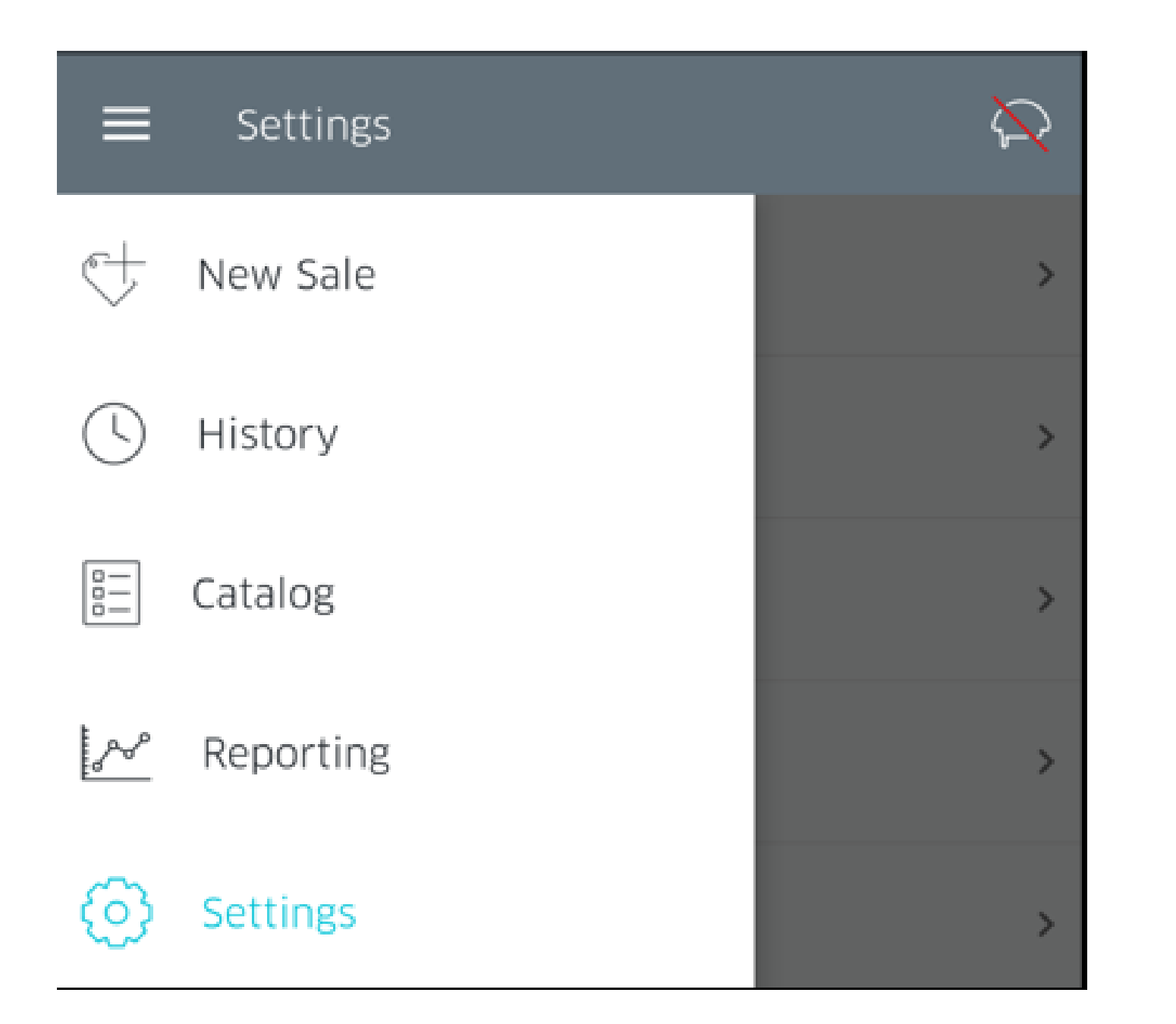

4. On the Settings screen, tap on Manage Readers.

| ≡ Settings       | $\mathbf{\hat{k}}$ |
|------------------|--------------------|
| Transactions     | >                  |
| Receipt          | >                  |
| Security         | >                  |
| Manage Readers   | >                  |
| Receipt Printers | >                  |
| Help             | >                  |

5. You will now be presented with the Manage Readers screen. Tap on the Connect a New Reader button.

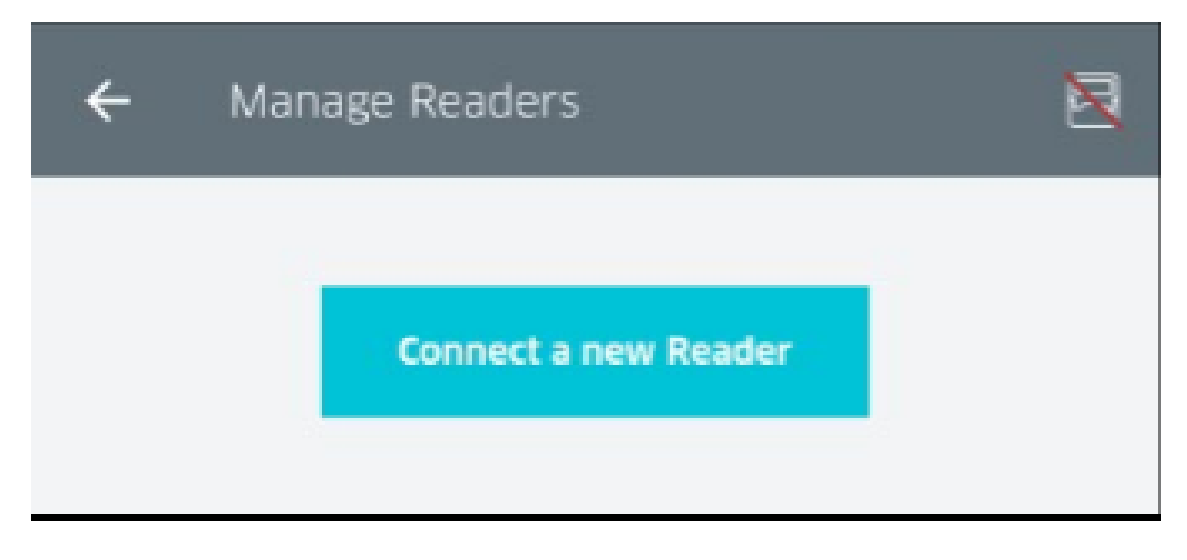

6. Next, select the connection type. For Bluetooth connection, select **Bluetooth**.

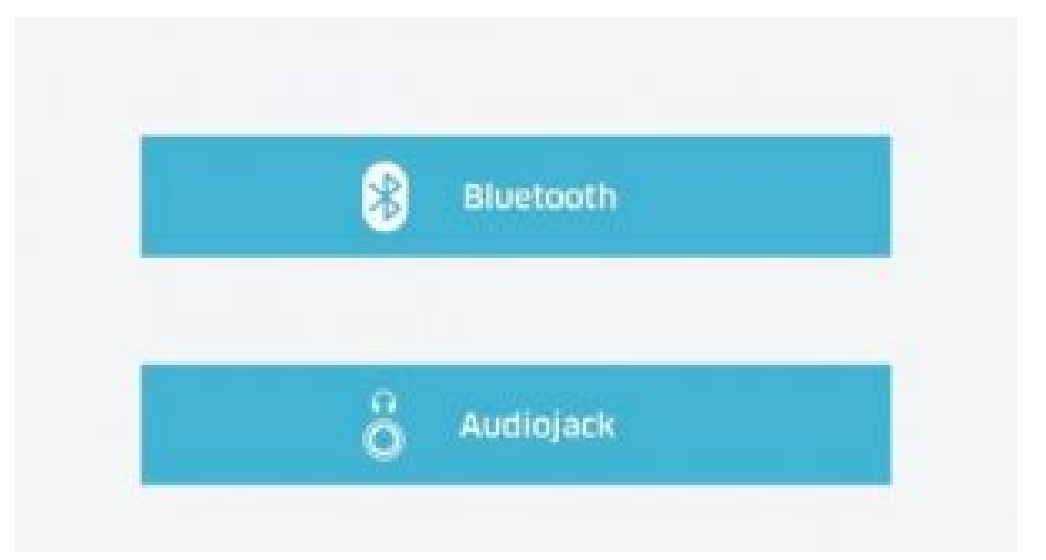

7. RPX5 will prompt you to select the type of reader you wish to connect (MOBY, RP45x or RP75x Series). If you are pairing the Moby/5500, tap the corresponding image.

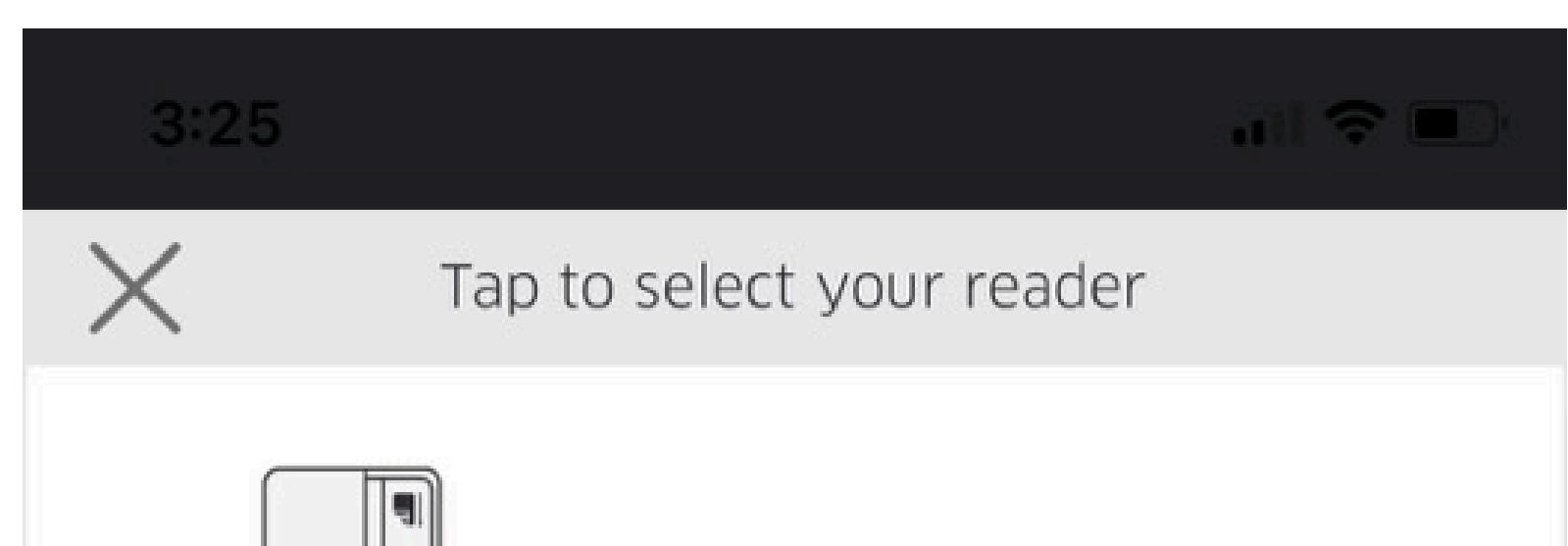

| Moby/3000                                |
|------------------------------------------|
| Moby/5500                                |
| Moby/8500                                |
| RP45x Series<br>(Bluetooth + Audio jack) |
| RP45x Series<br>(Bluetooth only)         |
| RP75x Series                             |

8. Once the reader has been turned on and begins searching for your device, it will become available to select from the **Available Readers** list. Click the appropriate MOBY reader from the list.

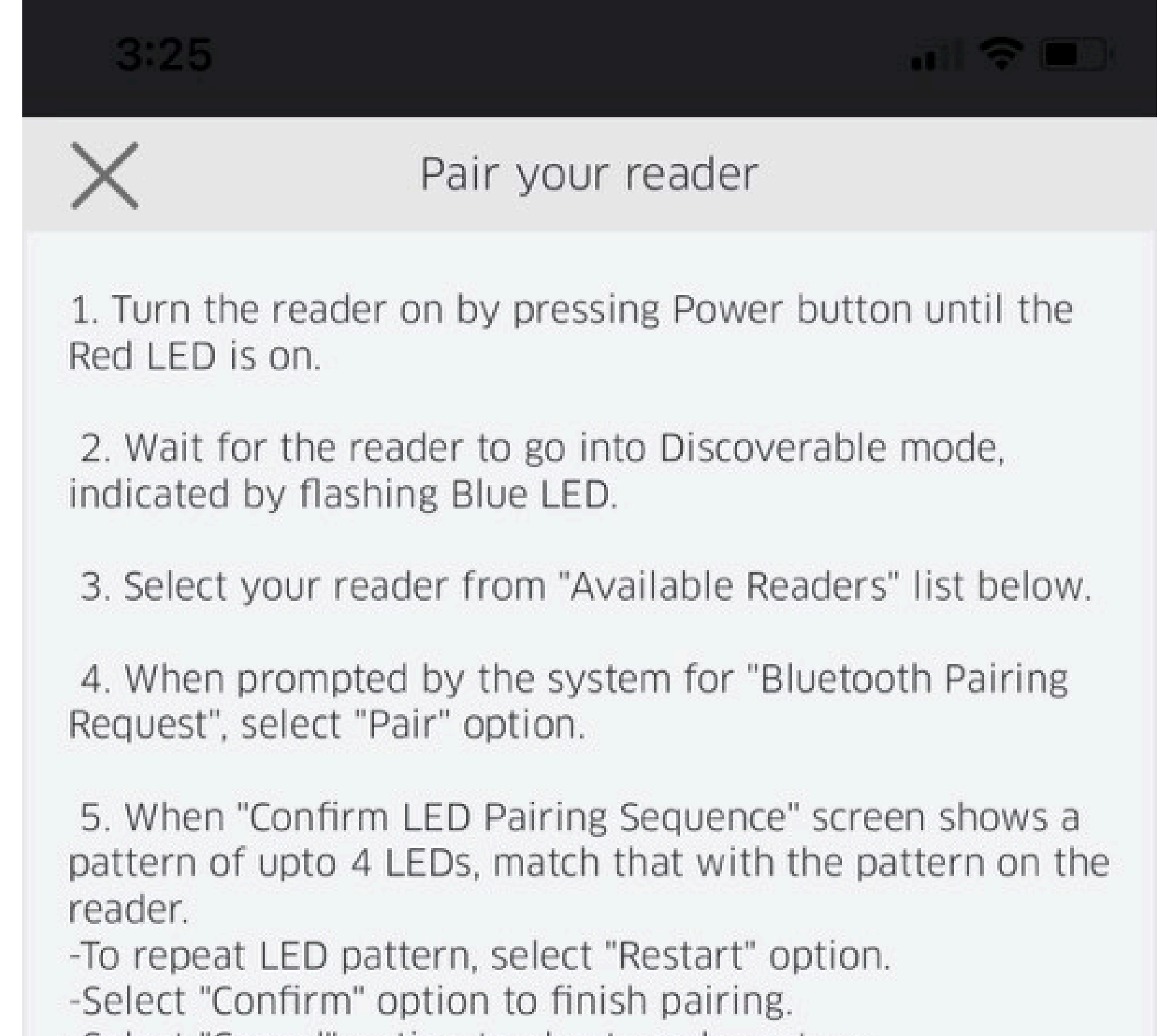

| -Select "Cancel" option to abort reader set up. |                                       |
|-------------------------------------------------|---------------------------------------|
| Available Readers                               | $\frac{1}{2} \frac{1}{2} \frac{1}{2}$ |
| MOB55-11402613                                  | >                                     |
|                                                 |                                       |

- 9. RPX will then display the device name and a 6-digit passkey, and a random pattern of LED lights will appear on the front of the reader. Tap Ok and the Moby/5500 will be temporarily paired for 30 seconds.
  10. Press the On/Off button on the Moby/5500 reader.
  11. The Moby/5500 will beep, and both the mobile app and the Moby/5500 will display the same random pattern of LEDs.
  12. Tap Confirm on RPX to validate that the LED light pattern is the same on both the Moby/5500 and the mobile app.
  13. Once successfully paired, you will see the graphic of your MOBY/5500 reader overlaid on your screen, as shown below. In addition to the large graphic on the screen, a miniature graphic of the reader will be shown across the top navigation bar.

| •••• T-Mobile 🗢 2:15 PM          | @ <b>* ==</b> • |
|----------------------------------|-----------------|
| < Bluetooth Readers              |                 |
|                                  |                 |
|                                  |                 |
| Pair a New Reader                |                 |
|                                  |                 |
| Paired Readers                   |                 |
| RP450-10000698<br>Tap to connect | í               |
| MOB30-10000050                   |                 |
| Connected                        | 0               |
|                                  |                 |
|                                  |                 |
|                                  |                 |
|                                  |                 |
|                                  |                 |
|                                  |                 |
|                                  |                 |
|                                  |                 |
|                                  |                 |
|                                  |                 |
|                                  |                 |
|                                  |                 |
|                                  |                 |

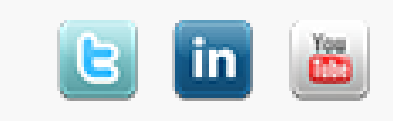